Instructions for access from home computer

- 1. Download WinSCP
- 2. Download PuTTY from http://www.chiark.greenend.org.uk/~sgtatham/putty/download.html
- 3. Open PuTTY. For the host name type **sleet.lakeheadu.ca** and keep the connection type on SSH and the port on 22. On the left hand side under Category, you may want to click on Selection and change the "Action of Mouse Button" to Windows instead of Compromise. When running PuTTY this will allow your right click to bring up the menu rather than paste which I found would cause an error during Shazam. You can save these settings by typing a name under Saved Sessions and clicking save.
- 4. Next click Open. For login and password enter your LU email user name and password. If that doesn't work your Sleet account hasn't been made yet and you need to go back into PuTTY and login as **student** and use the password **lakehead**. This should create your account (not sure how long this will take to come into effect). Now when you open PuTTY, enter your LU email user name and password. The next line will say **sleet%**, type in **shazam** and press enter.

Note: If the login screen doesn't come up upon connecting to Sleet and the connection fails, you may have to call the computer tech help desk.